# CUNYfirst VisQuik guide for assigning advisors to students

Last update: October 1, 2015

Need help? Contact Jay Edelman at... jedelman@ccny.cuny.edu

## Do you wish to assign advisors to students?

- CUNYfirst allows those with the proper role (CU\_CSSR\_Acad\_Advisor\_Maintain) to assign advisors to students.
- Note that only Chairs, Department Point People, and/or select advisors may have ability to assign advisors
- After assignment, all advisors can use "My Advisees" under "Advisor Center" to see lists of their advisees. Students will also be able to see their advisors in CUNYfirst

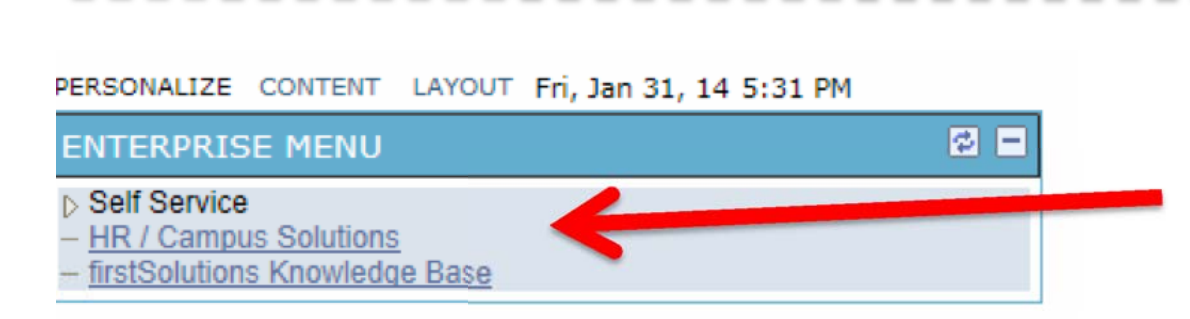

Click on "HR/Campus Solutions (NOTE: Do NOT click on Self-Service on this "Enterprise Menu")

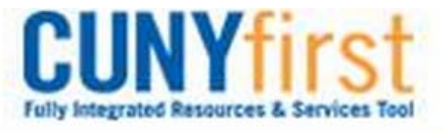

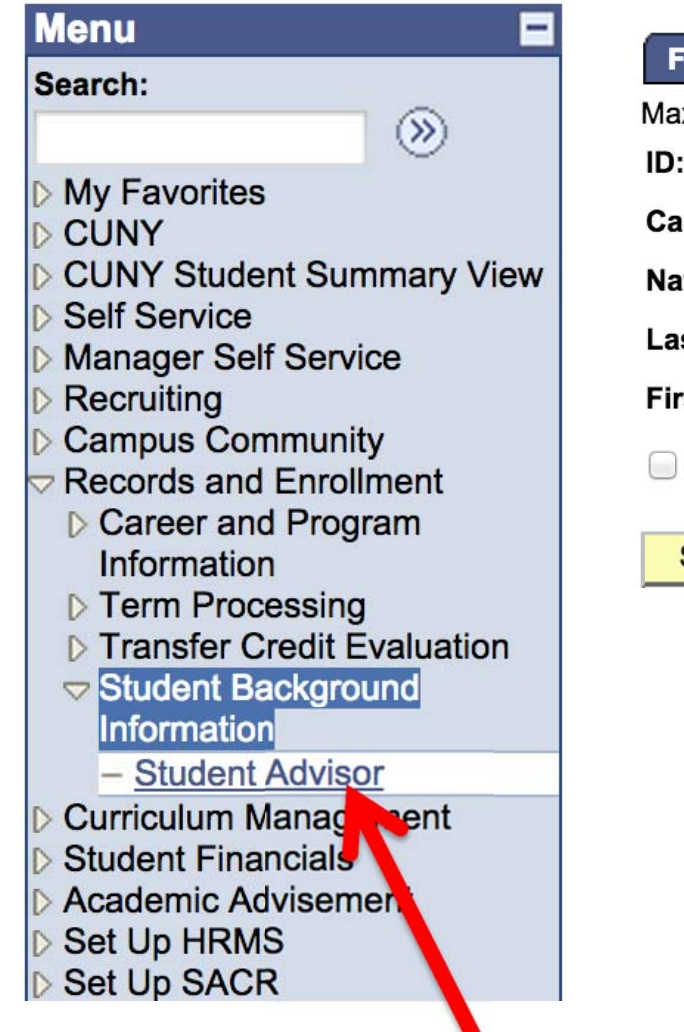

### **Student Advisor**

Enter any information you have and click Search. Leave fields blank for a list of all values.

#### Find an Existing Value

|              |                         | up to 500). 500                          |
|--------------|-------------------------|------------------------------------------|
| ID:          | begins with 💲           |                                          |
| Campus ID:   | begins with 💲           |                                          |
| National ID: | begins with 💲           |                                          |
| Last Name:   | begins with 💲           |                                          |
| First Name:  | begins with 💲           |                                          |
| 🗌 Include Hi | story 📃 Correct His     | story 🗌 Cise Sensitive                   |
|              |                         |                                          |
| Search       | Clear Basic Sea         | <u>rch</u> 📳 <u>Save Search Criteria</u> |
|              |                         |                                          |
|              |                         |                                          |
| K            |                         | 2. Enter EMPLID or                       |
| R            |                         | 2. Enter EMPLID or                       |
| K            |                         | 2. Enter EMPLID or<br>name of student    |
| 3 1          | Then click              | 2. Enter EMPLID or<br>name of student    |
| 3. 1         | Γhen click,             | 2. Enter EMPLID or<br>name of student    |
| 3. 7         | Then click,<br>Search." | 2. Enter EMPLID or<br>name of student    |

1. Navigate to Records and Enrollment  $\rightarrow$  Student Background Information  $\rightarrow$  Student Advisor

## **Student Advisor**

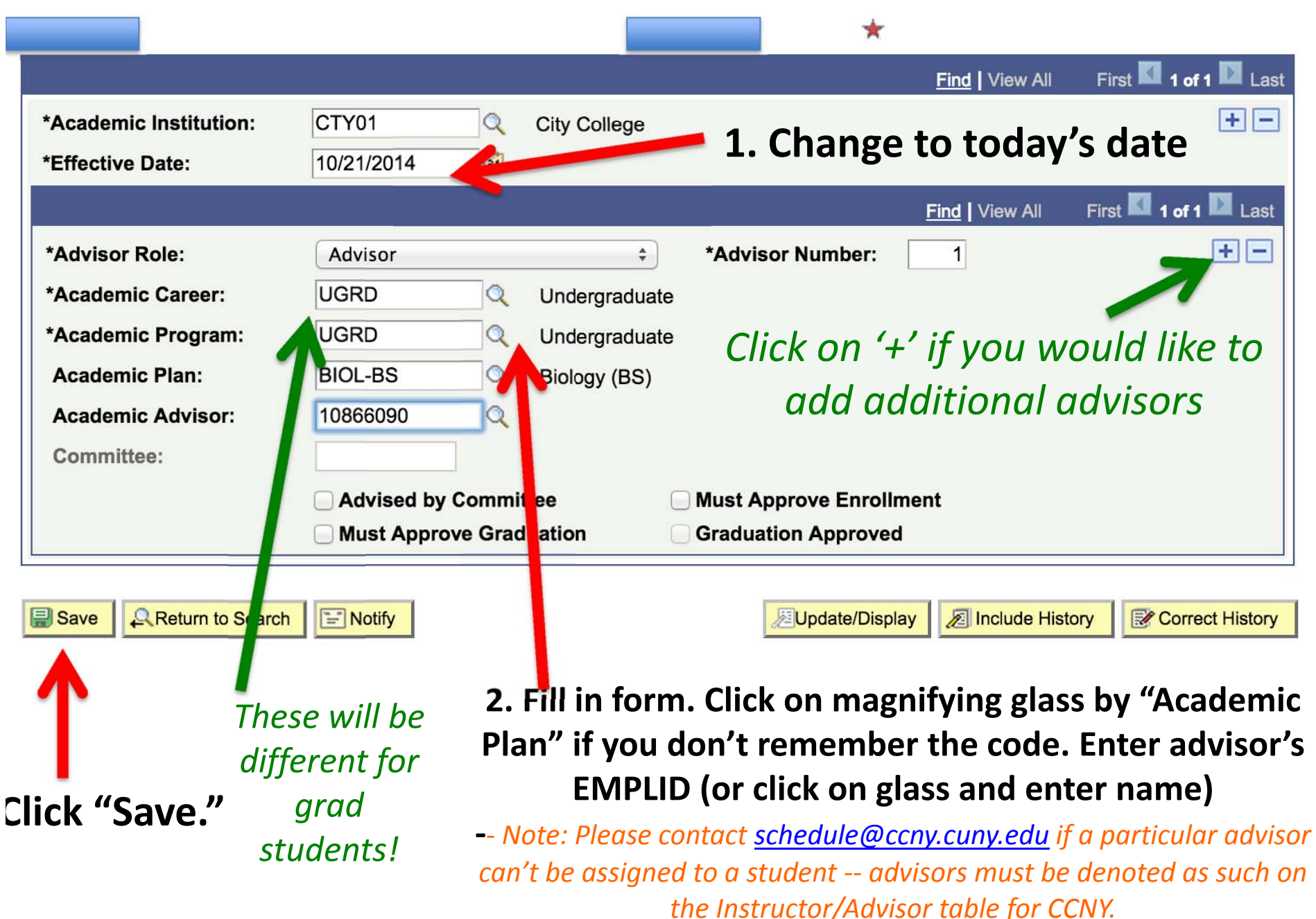

# To correct or delete an advisor

Student Advisor

|                        |                   |               | *                    |               |                       |
|------------------------|-------------------|---------------|----------------------|---------------|-----------------------|
|                        |                   |               |                      | Find View All | First 🚺 1 of 1 🔟 Last |
| *Academic Institution: | CTY01             | City College  |                      |               | ÷ -                   |
| *Effective Date:       | 10/21/2014        |               |                      |               | 7                     |
|                        |                   |               |                      | Find View All | First 🚺 1 of 1 🚺 Last |
| *Advisor Role:         | Advisor           | \$            | *Advisor Number:     | 1             | ÷-                    |
| *Academic Career:      | UGRD              | Undergraduate |                      |               |                       |
| *Academic Program:     | UGRD Q            | Undergraduate |                      |               |                       |
| Academic Plan:         | BIOL-BS           | Biology (BS)  | To delet             | e all advi    | sors,                 |
| Academic Advisor:      | 10866090          |               | you mu               | ust click h   | ere                   |
| Committee:             |                   |               | •                    |               |                       |
|                        | Advised by Commi  | ttee 🗌 N      | lust Approve Enrolln | nent          |                       |
|                        | Must Approve Grad | duation 📃 G   | Braduation Approved  |               |                       |

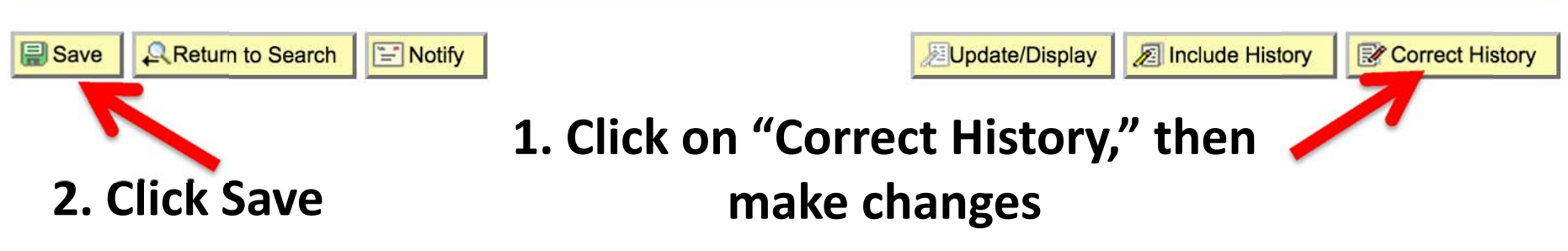

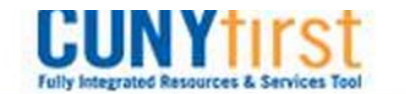

#### Menu

#### Search:

#### My Favorites

- **CUNY**
- CUNY Student Summary View

 $(\gg)$ 

- Self Service
  - Personal Information
  - Job Information
  - Payroll and Compensation
  - Learning and Development
  - Recruiting Activities
  - Class Search / Browse Catalog
  - Academic Planning
  - Enrollment
  - Campus Finances
  - Campus Personal Information
  - Academic Records
    View yc
    paymei
  - Degree Progress/Gradi awards
  - Transfer Credit
  - Faculty Center
  - Advisor Center
    - My Advisees
    - Advisee Standart Center
    - Advisee Gun ral Info

2 ... 3 ... 4 ...

notify selected advisees

- View Data For Other Students
- Results will look something like this (except for the blue rectangles)....
- Individual student info can be accessed

Find |

**View Student Details** 

View Student Details

View Student Details

View Student Details

View Student Details

ID

1. Navigate to Self Service  $\rightarrow$  Advisor Center  $\rightarrow$  My Advisees

Use dialogs to email some/all of one's advisees

#### Jay Edelman

| Faculty Center |                | Advisor Center |                 | Search    |  |
|----------------|----------------|----------------|-----------------|-----------|--|
| my advisees    | student center | general info   | transfer credit | academics |  |

notify all advisees

To check one's list of

advisees....

**My Advisees** 

1

Notify Name

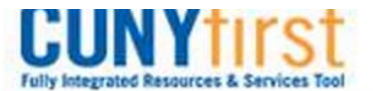

#### Menu Search: $(\gg)$ My Favorites D CUNY CUNY Student Summary View Self Service Personal Information Job Information Payroll and Compensation Learning and Development Recruiting Activities Class Search / Browse Catalog Academic Planning ▶ Enrollment Campus Finances Campus Personal Information View yo Academic Records payme Degree Progress/Gradi awards Transfer Credit Faculty Center Advisor Center My Advisees - Advisee Student Center - Advisee G Paral Info

Navigate to Self Service
 → Advisor Center →
 Advisee Student Center

## Or you can do it this way....

Jay Edelman

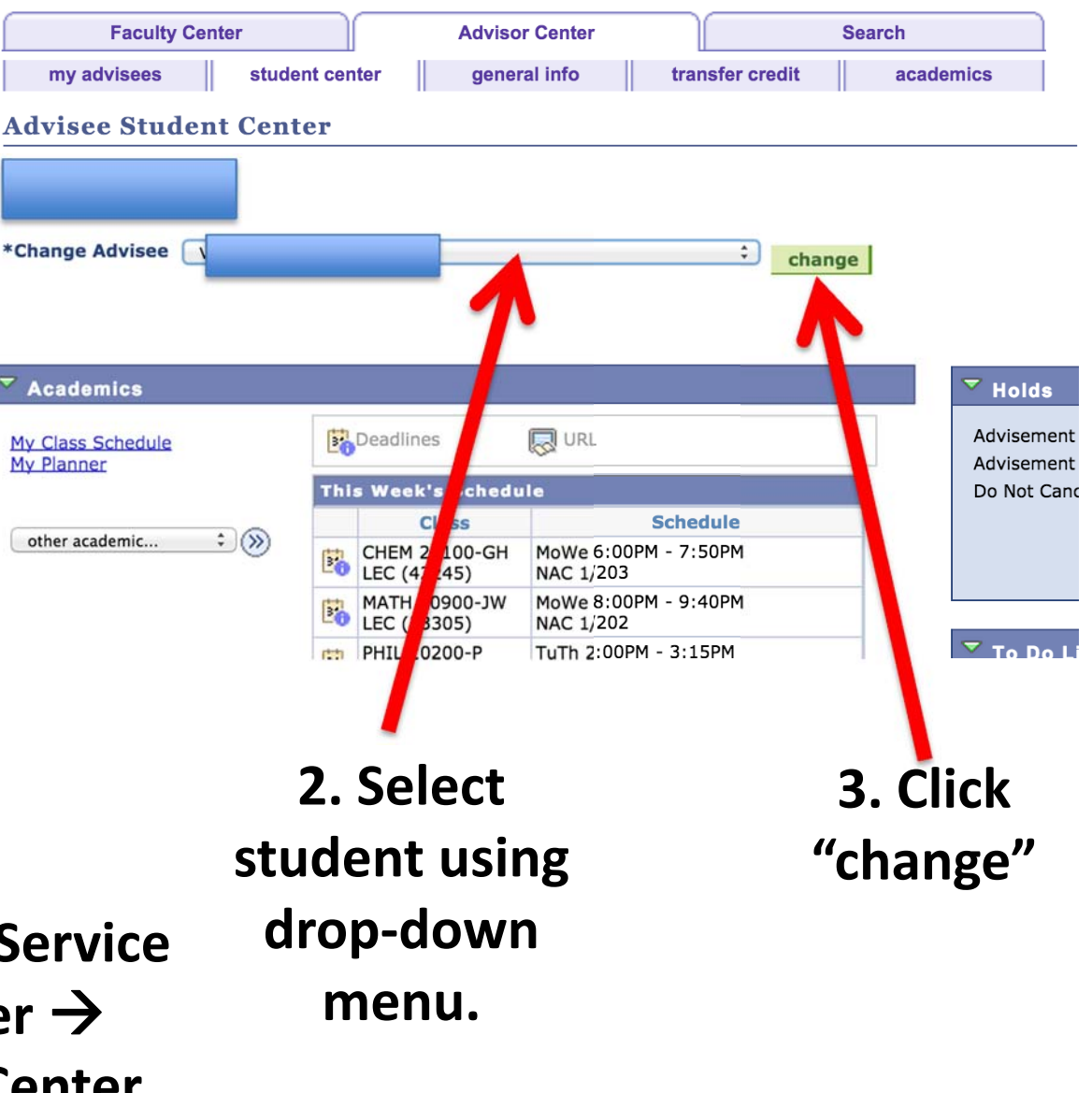

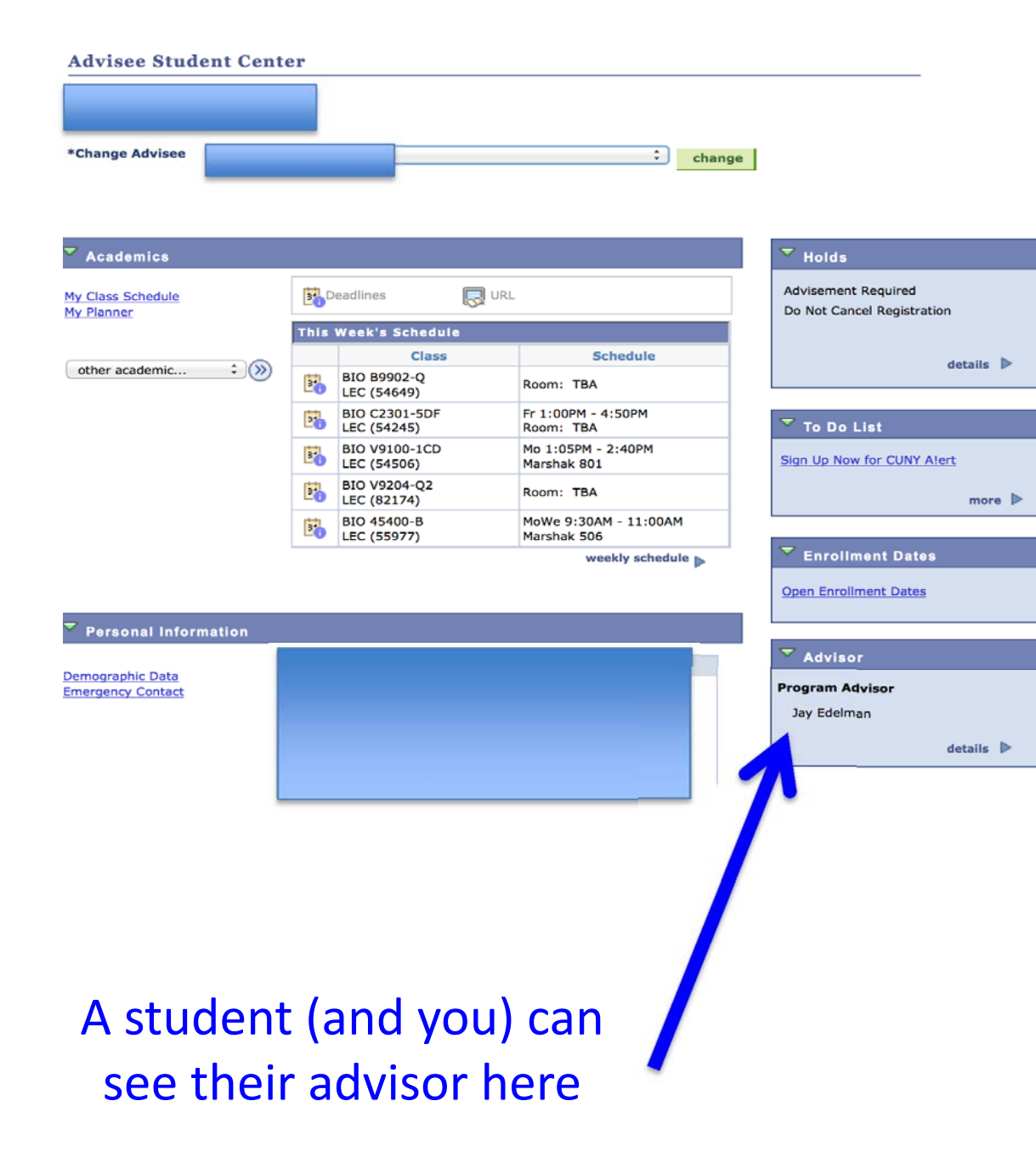

To get a listing of your Majors with their assigned advisors (along with other info), you may send a request by email to subcc@ccny.cuny.edu

A template for such a request is available on this website....